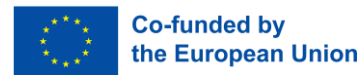

Financiado pela União Europeia. No entanto, os pontos de vista e opiniões expressos são exclusivamente da responsabilidade do(s) autor(es) e não refletem necessariamente os da União Europeia ou da Agência de Execução Europeia para a Educação e a Cultura (EACEA). Nem a União Europeia nem a EACEA podem ser responsabilizadas por elas.

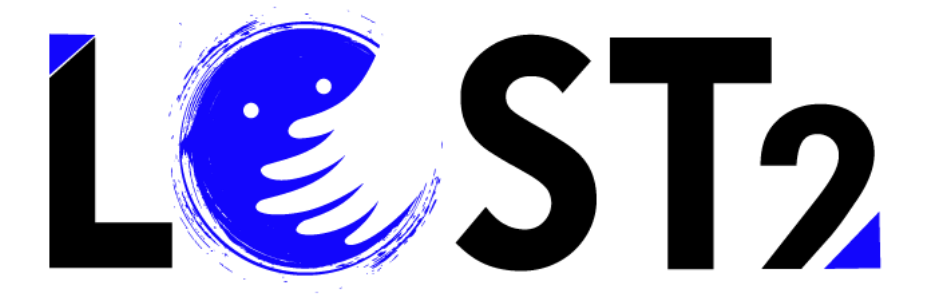

Proj. Não: 2022-1-IT01-KA220-VET-000087044

# Cursos de Formação Guia do Utilizador

Desenvolvido por p-consulting.gr

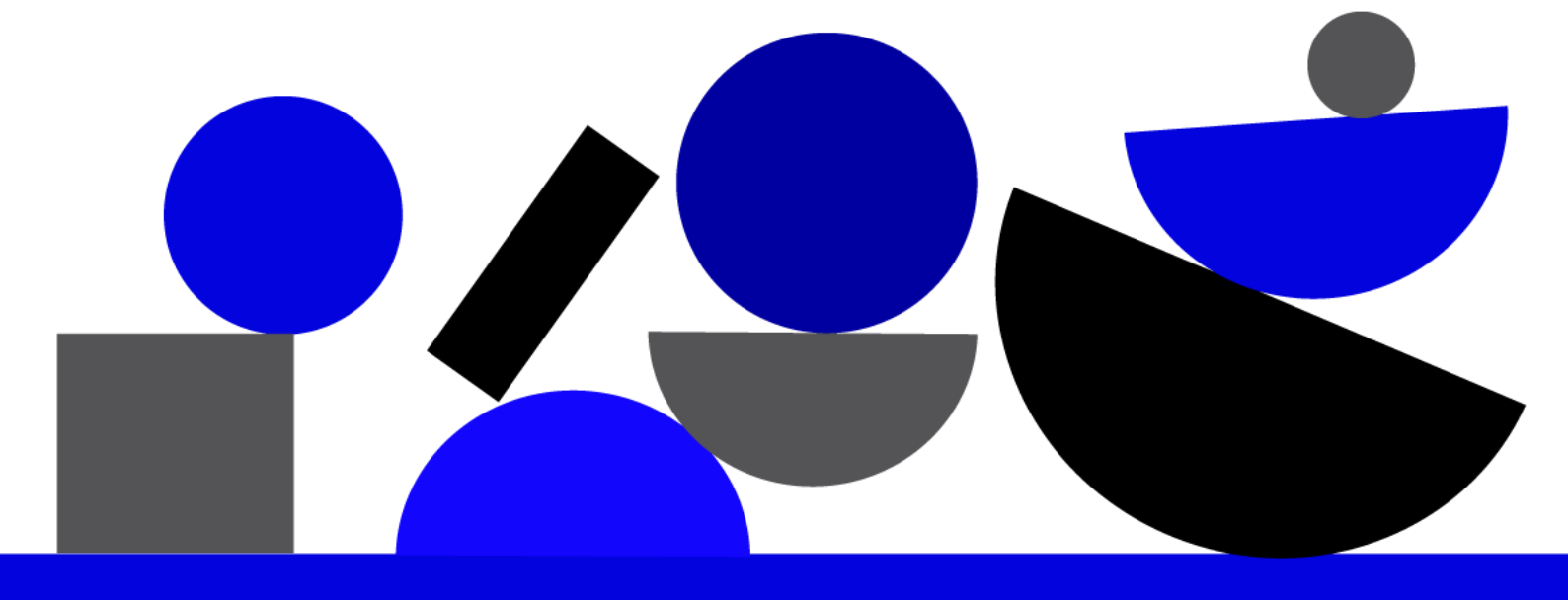

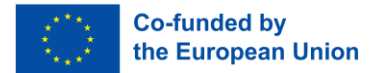

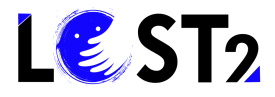

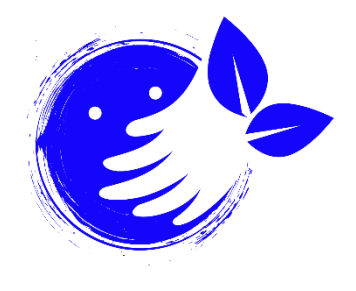

#### Pensamento Ecológico!

Pense antes de imprimir qualquer material de divulgação, se necessário. Caso algo precise ser impresso, vale a pena pensar em onde imprimi-lo (por exemplo, gráfica local, gráfica on-line ecológica, etc.), em que tipo de papel (por exemplo, papel reciclado, papel de grama, outras alternativas ao papel branco usual) e com que tipo de cores.

Vamos proteger o nosso ambiente!

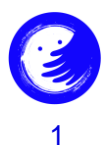

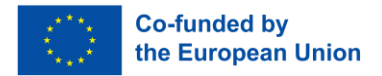

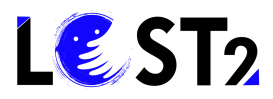

#### Índice

| Índi | ce                                                                  | 2 |
|------|---------------------------------------------------------------------|---|
| 1.   | Introdução                                                          | 3 |
| 2.   | Orientações                                                         | 3 |
|      | Passo 0. Entre no site                                              | 3 |
|      | Passo 1. Participe nos Cursos de Formação                           | 3 |
|      | Passo 2. Iniciar sessão / Inscrever-se                              | 5 |
|      | Passo 2.1 Informações de registo.                                   | 5 |
|      | Passo 3: Guia do Utilizador                                         | 7 |
|      | Passo 4: Entre nos Cursos de Formação Online como utilizador/aluno. | 7 |

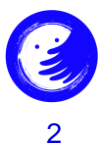

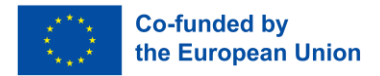

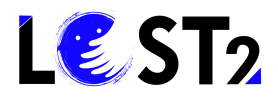

#### 1. Introdução

Bem-vindo ao Guia do Utilizador da Plataforma de Formação para a figura profissional do "Especialista na investigação de pessoas desaparecidas"!

Na ausência de um sistema de investigação comum claro e partilhado, a figura profissional do "Perito na investigação de pessoas desaparecidas" desempenha um papel fundamental na coordenação e apoio às famílias, também em relação ao sistema regulador nacional de referência, aos procedimentos da polícia e às organizações voluntárias que prestam serviços de apoio às famílias. O curso visa formar qualquer pessoa interessada em melhorar as suas competências e conhecimentos, a fim de criar uma figura profissional integrada a nível europeu e capaz de utilizar todas as ferramentas necessárias para apoiar as famílias e as forças envolvidas na investigação.

A equipa LOST2!

### 2. Orientações

#### Passo 0. Entre no site

Onde está? Encontre a plataforma de formação para "Peritos na investigação de pessoas desaparecidas", visitando o <u>sítio Web</u> e clicando na secção "formação".

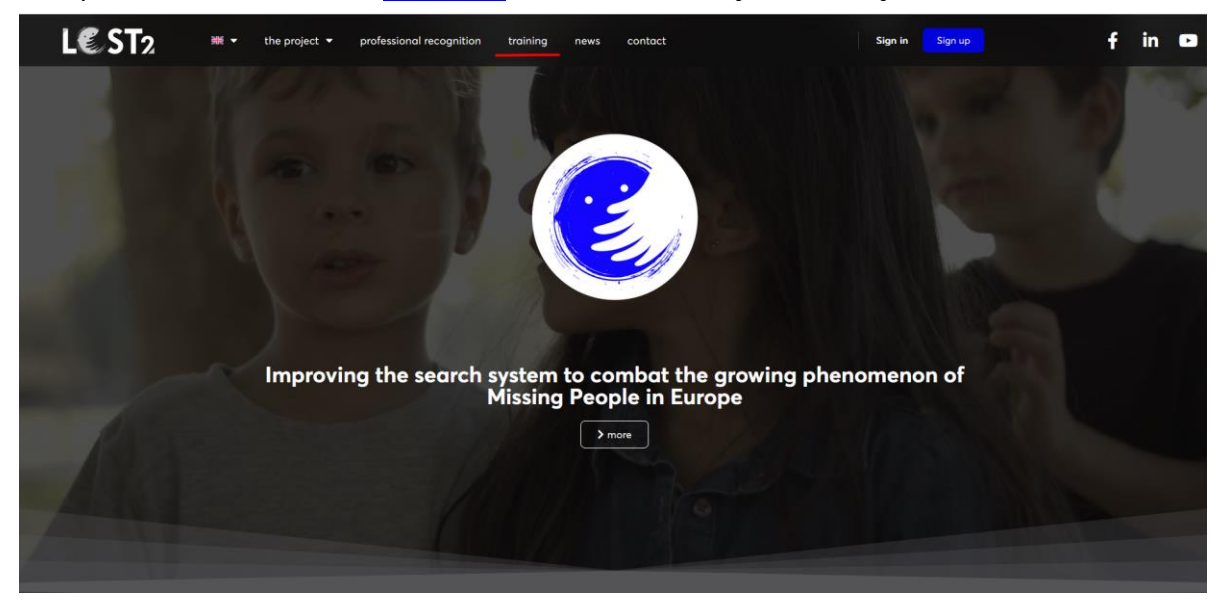

## Passo 1. Participe nos Cursos de Formação

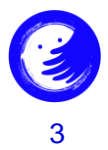

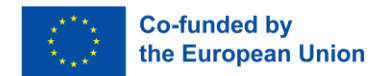

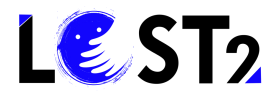

Você entrou na seção de treinamento com sucesso, incluindo informações úteis sobre o treinamento para o perfil profissional, como você pode ver na imagem abaixo:

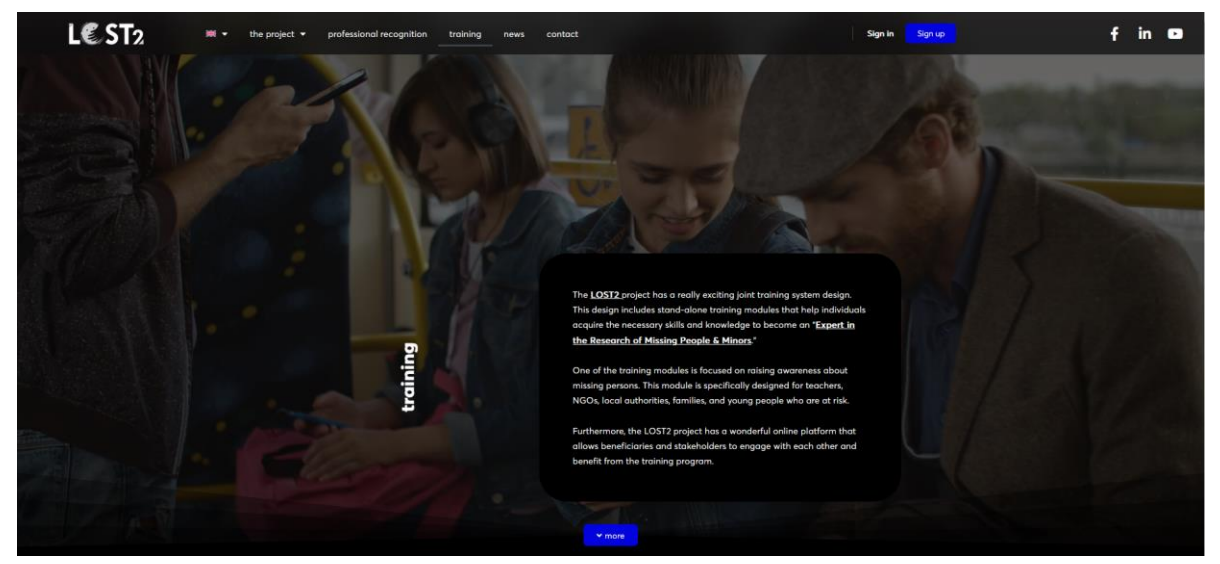

Para prosseguir, role para baixo e clique no botão azul "Ir para Cursos":

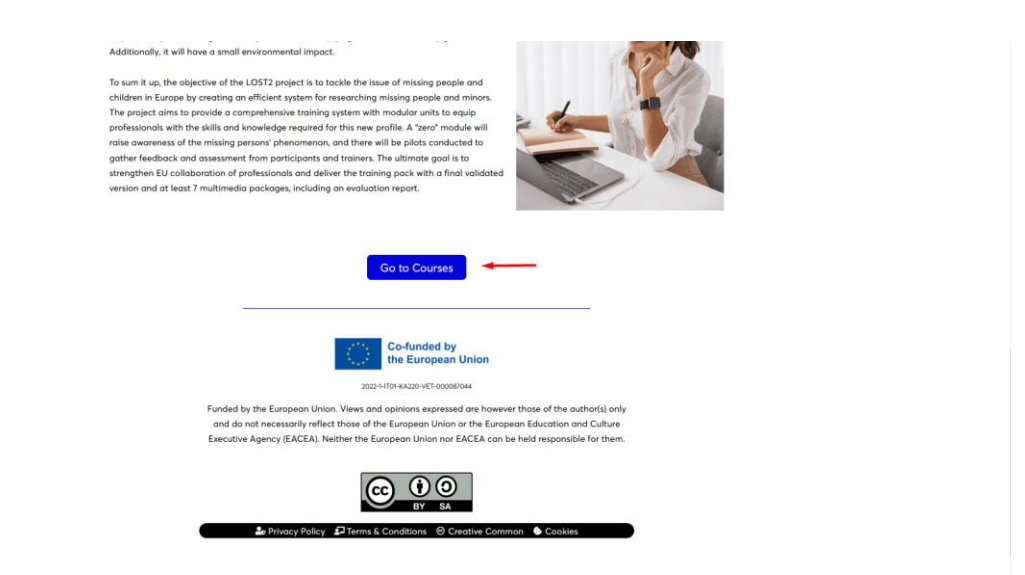

Então, você entrou com sucesso nos cursos de treinamento, como você pode ver abaixo:

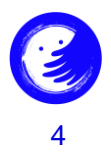

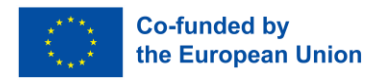

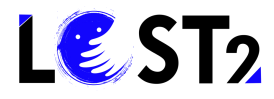

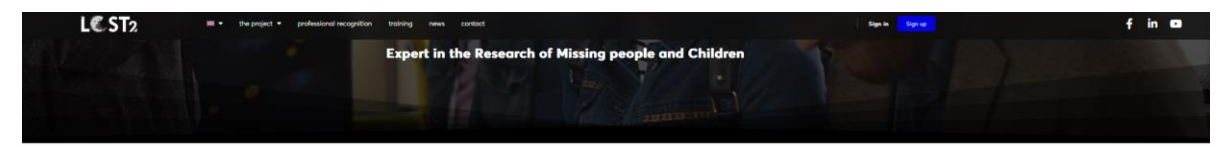

Introduction

In the dama of a clear and shared common essenth splants, the productions (panel of any Sparts) has essenth for uniting personal splants and a shared barrel and a common splant and a shared barrel and a common splant and a shared barrel and a shared barrel and a sha

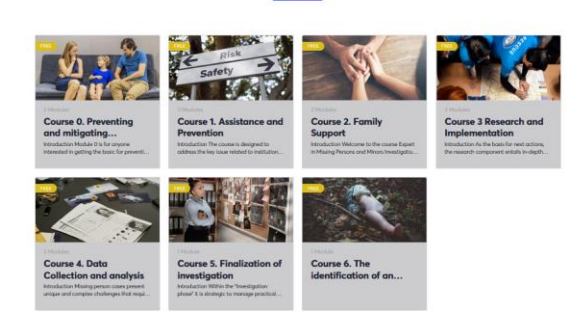

### Passo 2. Iniciar sessão / Inscrever-se

Para <u>ter acesso ao conteúdo e certificados de conclusão dos cursos, é preciso fazer login ou</u> <u>se inscrever</u>.

Para se inscrever, clique no botão "Inscrever-se":

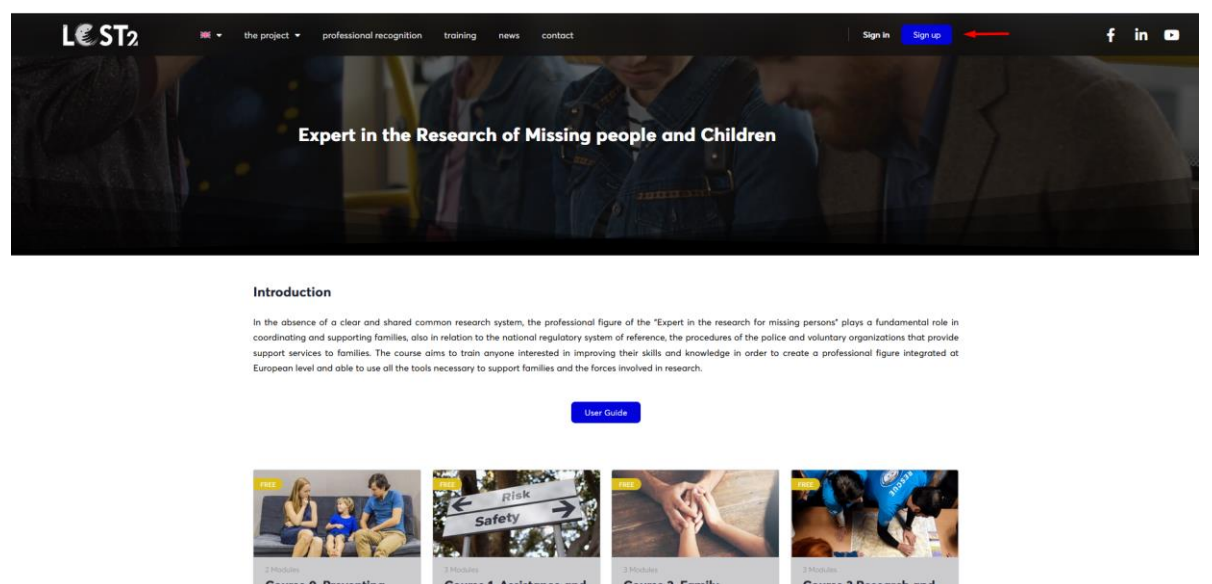

#### Passo 2.1 Informações de registo.

Você entrará em outra página conforme descrito na imagem a seguir, onde você tem que inserir as informações solicitadas, a fim de criar a conta.

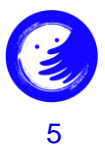

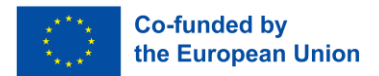

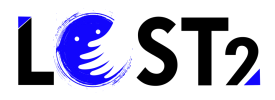

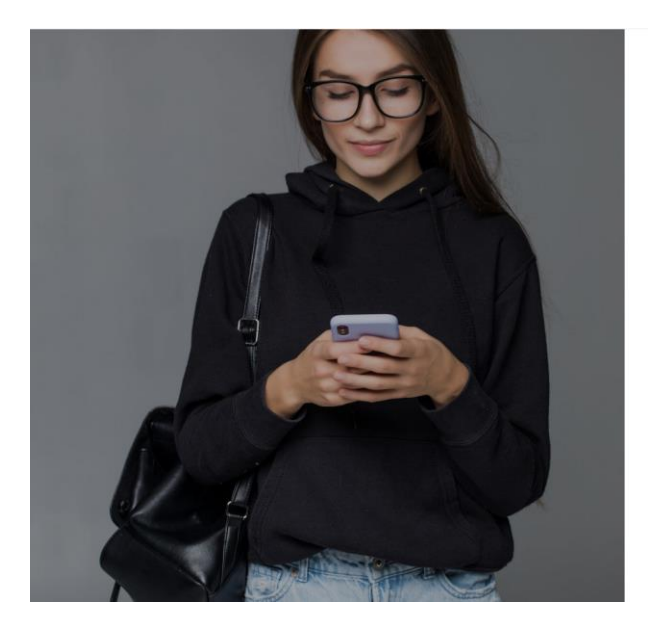

| Create an Account                       | or sign i               |
|-----------------------------------------|-------------------------|
| Email                                   |                         |
| Password                                |                         |
| First Nome                              | 0                       |
| Last Name                               |                         |
| Nickname                                |                         |
|                                         |                         |
| By creating an account you are agreeing | to the Terms of Service |

Por favor, proceda como descrito no seguinte:

- 1. Insira o seu endereço de e-mail.
- 2. Defina a sua palavra-passe.
- 3. Insira o seu nome.
- 4. Insira o seu Apelido.
- 5. Insira a sua alcunha.
- 6. Clique no botão "Criar uma conta".

Após os passos acima, você será direcionado para a interface dos cursos de treinamento, tendo criado com sucesso sua conta.

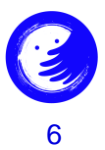

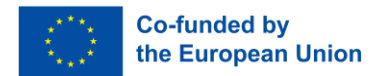

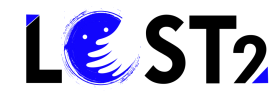

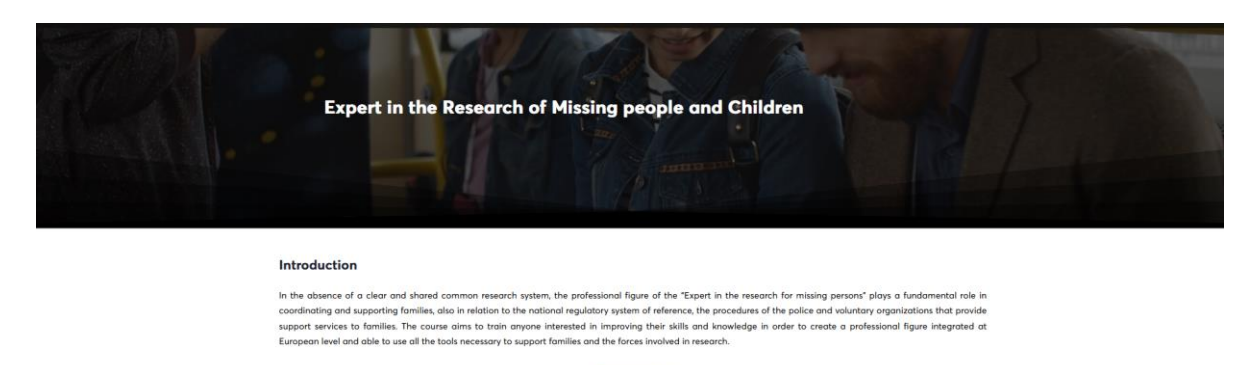

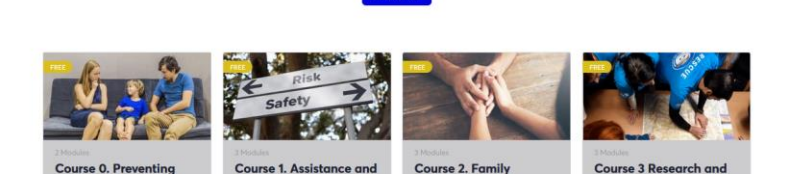

User Guide

Mais adiante, cada vez que entrar na plataforma de formação, estará a <u>iniciar sessão</u>. Optando por guardar as credenciais, a introdução será automática, <u>caso contrário ser-lhe-á</u> <u>pedido que introduza o nome de utilizador e a palavra-passe</u>.

#### Passo 3: Guia do Utilizador.

Antes de entrar em sua jornada educacional, você pode achar mais fácil e útil visitar nosso Guia do Usuário, contendo informações e orientações passo a passo através da plataforma de treinamento. Basta clicar no botão azul "Guia do Usuário" (conforme apresentado abaixo) e você será capaz de baixar diretrizes textuais e visuais.

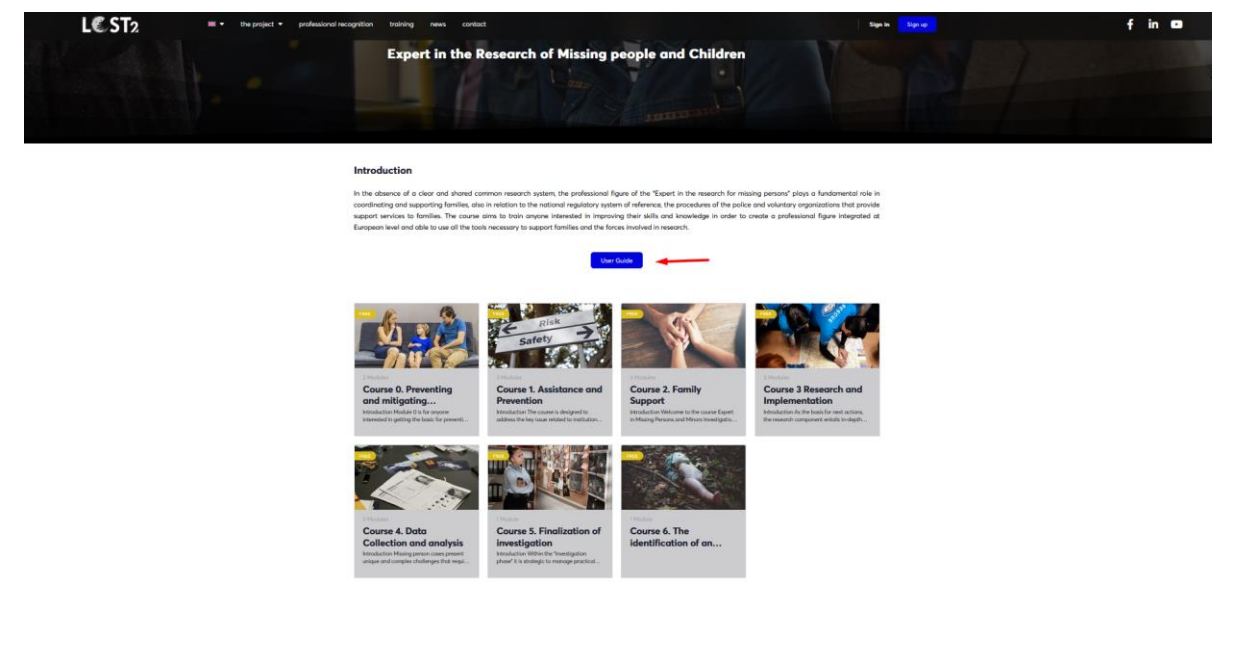

Passo 4: Entre nos Cursos de Formação Online como utilizador/aluno.

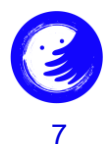

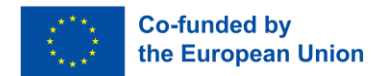

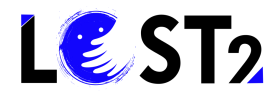

Agora, clica no curso de formação em que pretende entrar. Por exemplo, você escolhe o Curso 1. Basta clicar dentro do quadro do Curso 1, como mostrado abaixo:

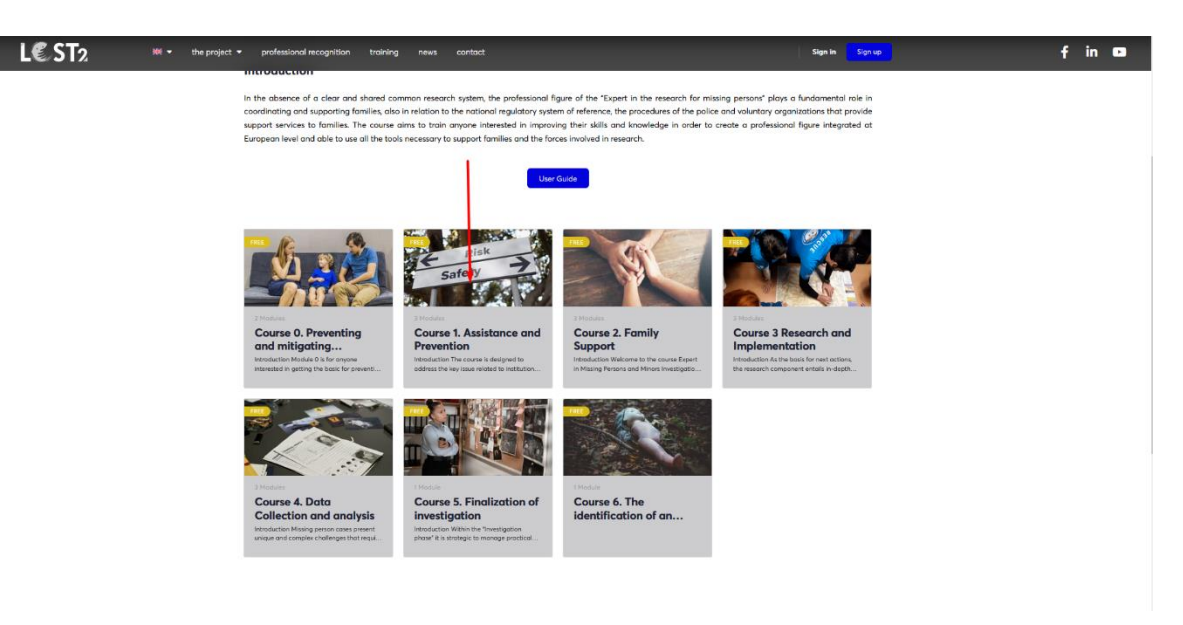

Você será direcionado para o ambiente de treinamento do Curso 1 escolhido, conforme visto abaixo:

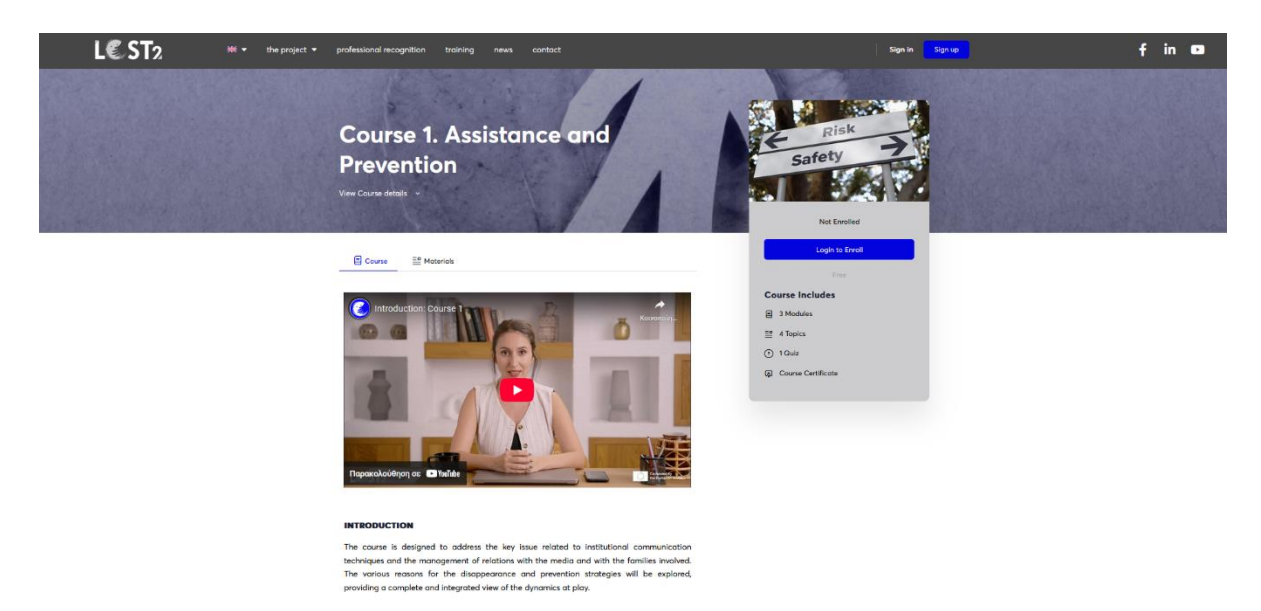

Agora você pode começar seu caminho de aprendizagem assistindo ao vídeo introdutório do curso e/ou rolando para baixo até encontrar o conteúdo do curso (conforme indicado pelas setas vermelhas).

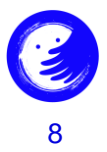

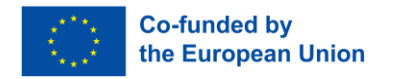

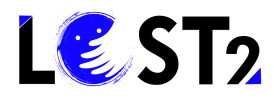

| L€ ST2 ** | the project 👻 | professional recognition training news contact                                                                                                    | -                                                                                                    | Sign In Sign up | f | in | Þ |
|-----------|---------------|----------------------------------------------------------------------------------------------------|----------------------------------------------------------------------------------------------------|-----------------|---|----|---|
|           |               | A predisposition to teamwork and good interpersonal skills are also crucial,<br>able to collaborate effectively with colleagues, forwlies, and media pu-<br>mentarianing ameriphatic approach that is respectial of allerent perspect<br>stay colin and manage stress in emergency situations is critical, as the not<br>be emotionally demonding.<br>In addition, it is important that students have a particular sensitivity tom<br>sofety and protection of vulnerable people. They must understand the impa<br>and confidentiality of information, especially when it comes to handling<br>skills in order to participate effectively in the madue. These skills will per-<br>te complex adhibitional communication and the | Students must be<br>presidents, while<br>we of the job con<br>and the issues of<br>prince of princey<br>missing persons<br>and interpersonal<br>are then to face<br>management of |                 |   |    |   |
|           |               | relations with the media and families of missing persons, as well as to under<br>the causes of disappearance.                                                                                                    | tand and prevent Course Includes<br>용 3 Modules<br>펄 4 Topics<br>ⓒ 1 Quiz                                                                                                    |                 |   |    |   |
|           |               | Module 1. General framework of the phenomenon of missing people and children and the prevention strategy                                                                                                    | Expend Al Course Certificate                                                                                                    |                 |   |    |   |
| 2         |               | Module 2. Information gathering methods                                                                                                    | 17086                                                                                                    |                 |   |    |   |
| 13        |               | $\ast$ Module 3. Stakeholder communication and media relations $\frac{1}{20}$                                                                                                    | 2 Topics                                                                                                    |                 |   |    |   |
| 3         |               | 🛞 Course 1 Assessment 👜                                                                                                    |                                                                                                    |                 |   |    |   |
|           |               |                                                                                                    |                                                                                                    |                 |   |    |   |
|           |               | Co-the                                                                                                    | funded by<br>European Union                                                                                                    |                 |   |    |   |

Clicando em qualquer uma das abas você será direcionado para o respetivo conteúdo de treinamento, como visto abaixo:

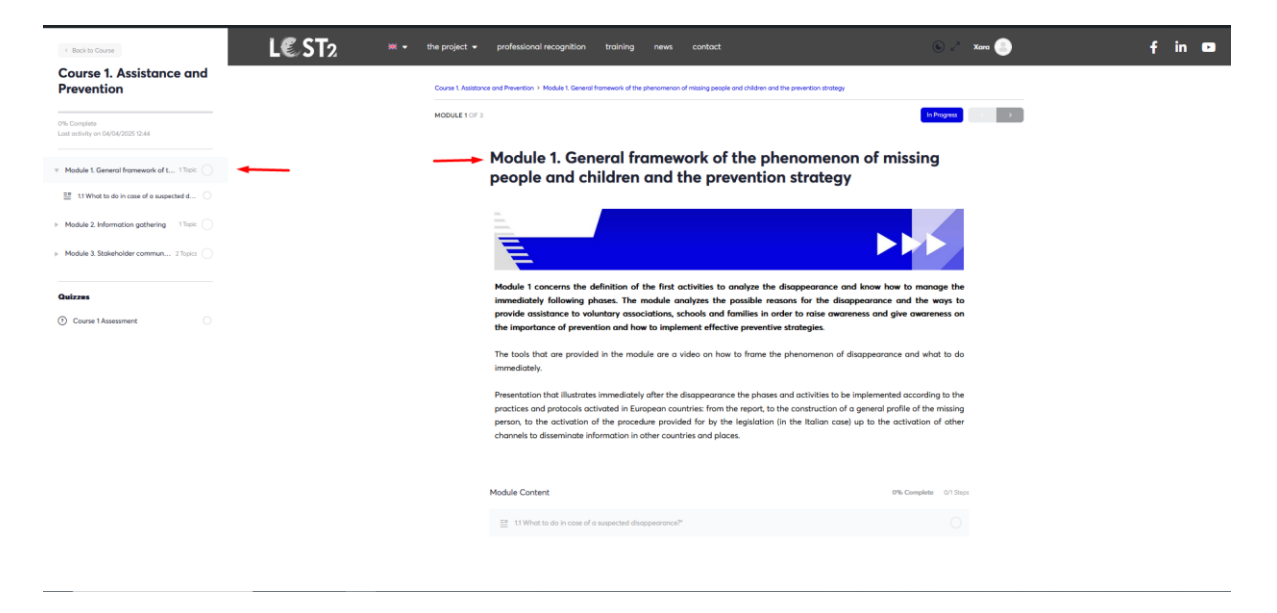

Depois de concluir o estudo do material, rolando para baixo, você verá o botão "Marcar concluído". Depois de clicar nele, você indicou que concluiu o estudo do material. Veja aqui:

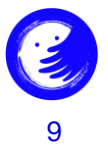

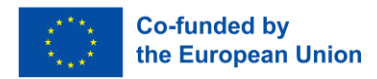

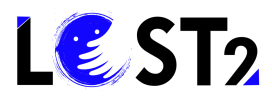

| < Book in Course                                   | L€ST2 × | the project | professional recognition                           | training r                         | news contact          |                                   | ۰ × ۱      | Kara 🥘 | f | in 🖸 |
|----------------------------------------------------|---------|-------------|----------------------------------------------------|------------------------------------|-----------------------|-----------------------------------|------------|--------|---|------|
| Course 1. Assistance and<br>Prevention             |         |             |                                                    |                                    | • There is t          | io need to wait for 24 of 48 hour | ` <b>/</b> |        |   |      |
| ONs Computers<br>Cost antivity on D4/04/2025 12:44 |         |             |                                                    |                                    |                       | Παραχολούθηση σε                  | VouTube    |        |   |      |
| * Module 1. General framework of t 17opt           |         |             |                                                    |                                    |                       |                                   |            |        |   |      |
| 11 What to do in case of a suspected d             |         |             | Recommendations on how                             | to fight the phen                  | iomenon of disappeara | ices and prevention strategy.     |            |        |   |      |
| Module 2. Information gathering 17638              |         |             | <ul> <li>tornation children and s</li> </ul>       | outh in general                    |                       |                                   |            |        |   |      |
| » Module 3. Stakeholder commun 276pc:              |         |             | regarding the disappea     regarding people suffer | rance of Adults<br>ing from mental | diseases              |                                   |            |        |   |      |
| Quizzes                                            |         |             |                                                    | C                                  | Course 1: Preventi    | ng and Responding to Dis          | *          |        |   |      |
| O Course T Assessment                              |         |             | View here                                          |                                    | STP                   | Paperkeiting st                   | S YouTabe  |        |   |      |
|                                                    | _       |             | Mark Complete                                      |                                    |                       |                                   |            |        |   |      |

A plataforma de formação registará o seu progresso de estudo/aprendizagem e informá-loá sobre o seu ritmo de progresso aqui:

| Course 1. Assistance an<br>Prevention             | nd      |
|---------------------------------------------------|---------|
| 87% Complete<br>Last activity on 04/04/2025 12:48 | <b></b> |
| Module 1. General framework of t 1 Topic          | c 🕑     |
| Module 2. Information gathering 1 Topic           | ∝ 🕗     |
| Module 3. Stakeholder commun 2 Topic              | s 🗸     |
| Quizzes                                           |         |
| Ourse 1 Assessment                                |         |

Quando desejar ver referências e outras fontes de leitura, pode clicar no ícone "Materiais" junto ao ícone "Curso". Veja aqui:

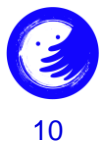

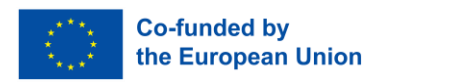

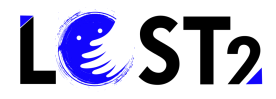

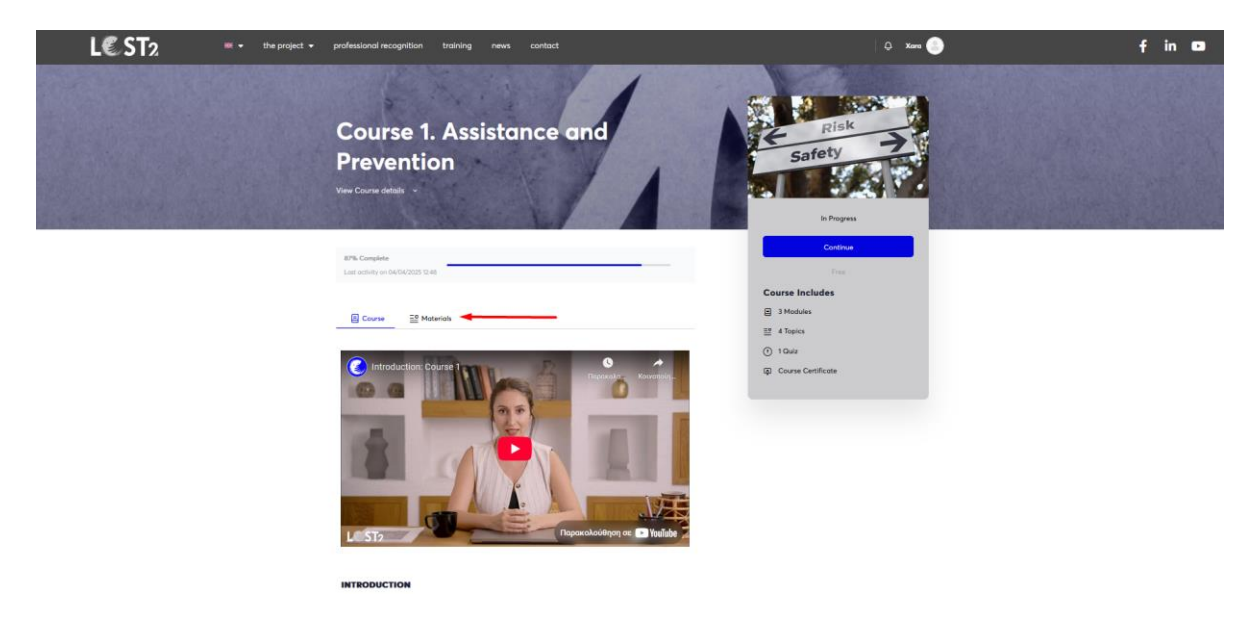

Caso queira consultar o material já visualizado, clique na aba "voltar ao curso", como visto abaixo:

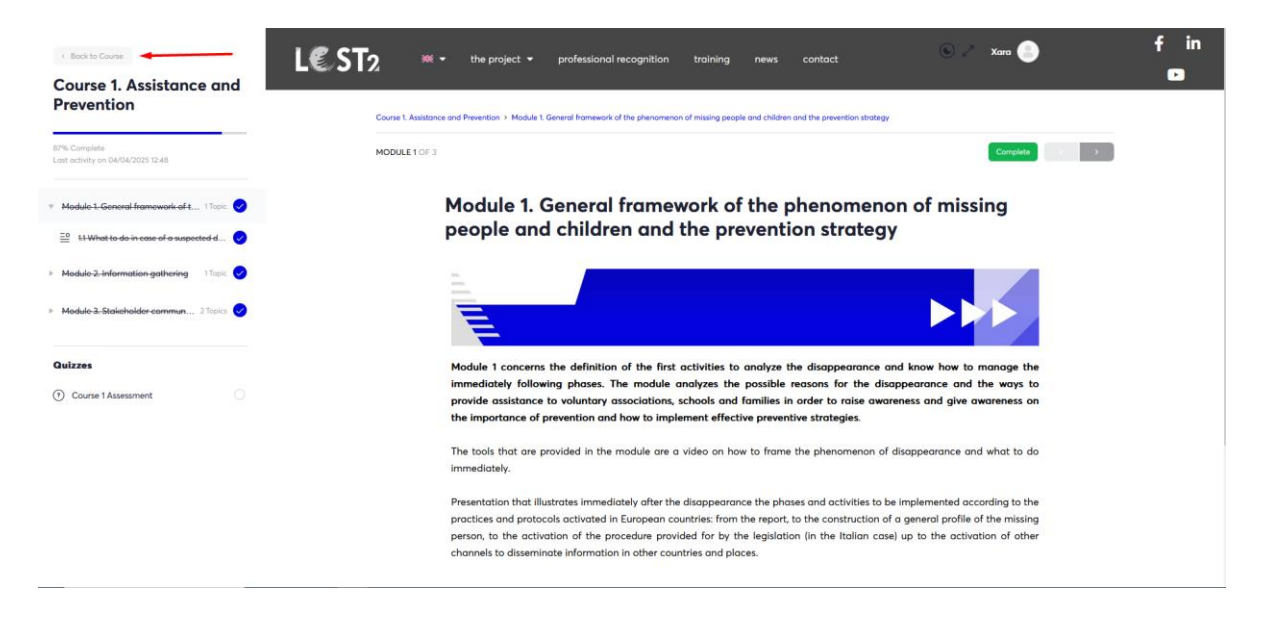

**Aviso importante**! Caso você queira visualizar, estudar ou navegar por mais de um curso ao mesmo tempo, você pode levar o mouse sobre o quadro do curso e clicar com o botão direito do mouse nele para abrir o curso em uma nova guia ou uma nova ianela.

Depois de finalizar o seu estudo de todas as componentes de formação de cada curso, pode fazer a Avaliação do Curso clicando no botão "Quiz". Veja aqui:

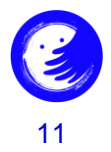

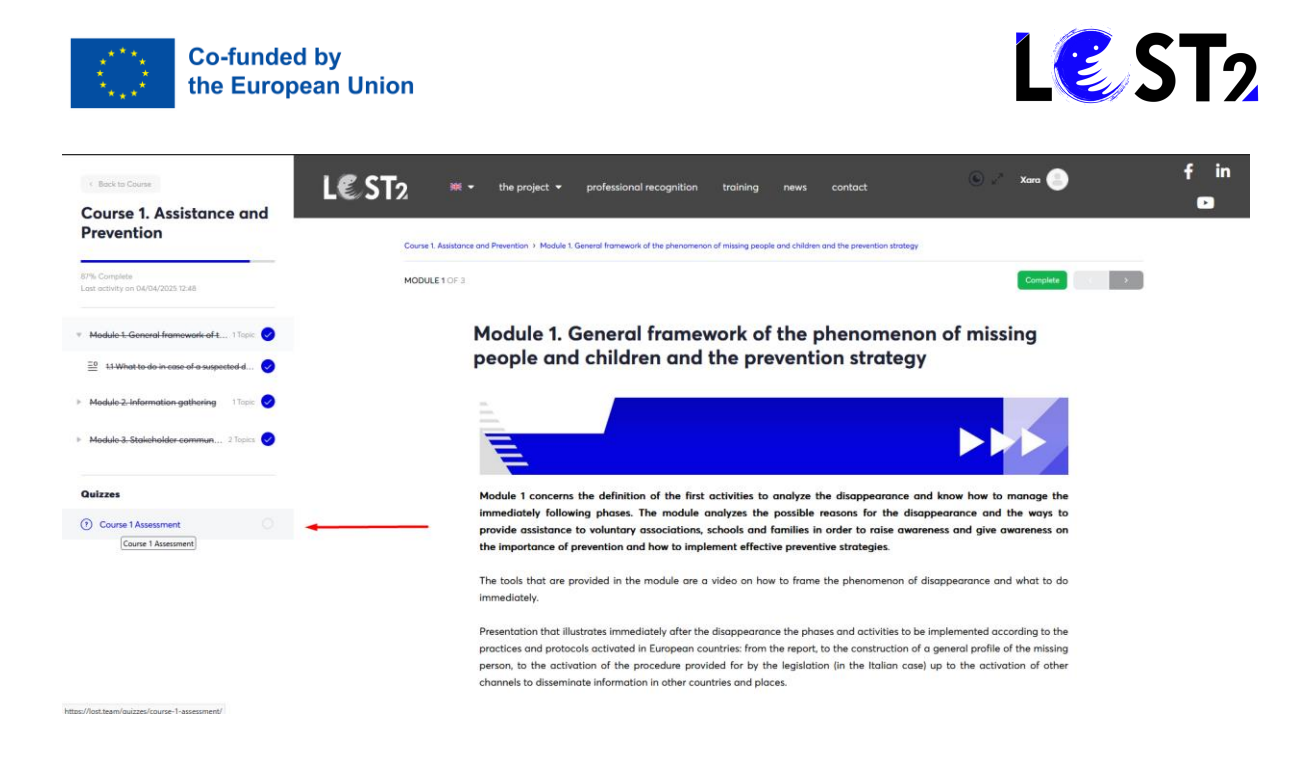

#### E clique no botão azul "start quiz":

| < Back to Course                                                        | L€ST2 ×     | the project              | professional recognition           | training news | contact | 🕑 🦯 Xara 🥘 | f in |
|-------------------------------------------------------------------------|-------------|--------------------------|------------------------------------|---------------|---------|------------|------|
| Course 1. Assistance and<br>Prevention                                  |             |                          |                                    |               |         |            | C    |
| 87% Complete                                                            | QUIZ 1 OF 1 |                          |                                    |               |         | C D        |      |
|                                                                         |             | Course 1 A               | ssessment                          |               |         |            |      |
| Module 2-information-gathering 1 Topic                                  |             | Course 1. Assistance and | d Prevention > Course 1 Assessment |               |         |            |      |
| Module 3. Stakeholder commun 2 Topics                                   |             | Start Quiz               |                                    |               |         |            |      |
| Quizzes                                                                 |             |                          |                                    |               |         |            |      |
| ⑦ Course 1 Assessment                                                   |             |                          |                                    |               |         |            |      |
| Medde 3-Statisheder commun 2 Tapla      Aulzzes     Course 1 Assessment |             | Start Quiz               |                                    |               |         |            |      |

**Aviso importante!** Quando terminar de estudar as componentes de formação de cada curso, pode clicar no botão verde "completar", como mencionado anteriormente e, como a plataforma tem registo do seu progresso, permite-lhe continuar com a Avaliação do Curso e, finalmente, atribuir-lhe o Certificado do Curso!

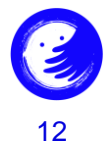

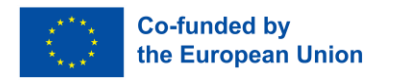

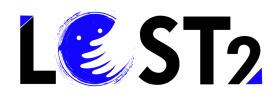

| L€ST2 × | the project   professional recognition training news contact                                                                                                    | 🗘 Chare 🕘                                                       | f in 🖸 |
|---------|----------------------------------------------------------------------------------------------------|-----------------------------------------------------------------|--------|
|         | Course 1. Assistance and<br>Prevention<br>Ver Course details                                                                                                    | Risk<br>Safety<br>Corole                                        |        |
|         | (j) You've earned a certificate!                                                                                                    | Free<br>Course Includes<br>≅ 3 Modules<br>≅ 4 Topics<br>() 10uz |        |
|         | Compute Carditation Course 1 Compute Compute | Course Certificate                                              |        |

A equipa LOST2!

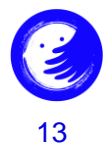

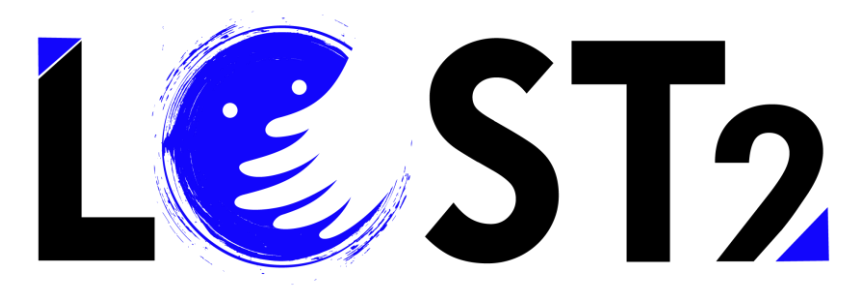

2022-1-IT01-KA220-VET-000087044

# THANK YOU!

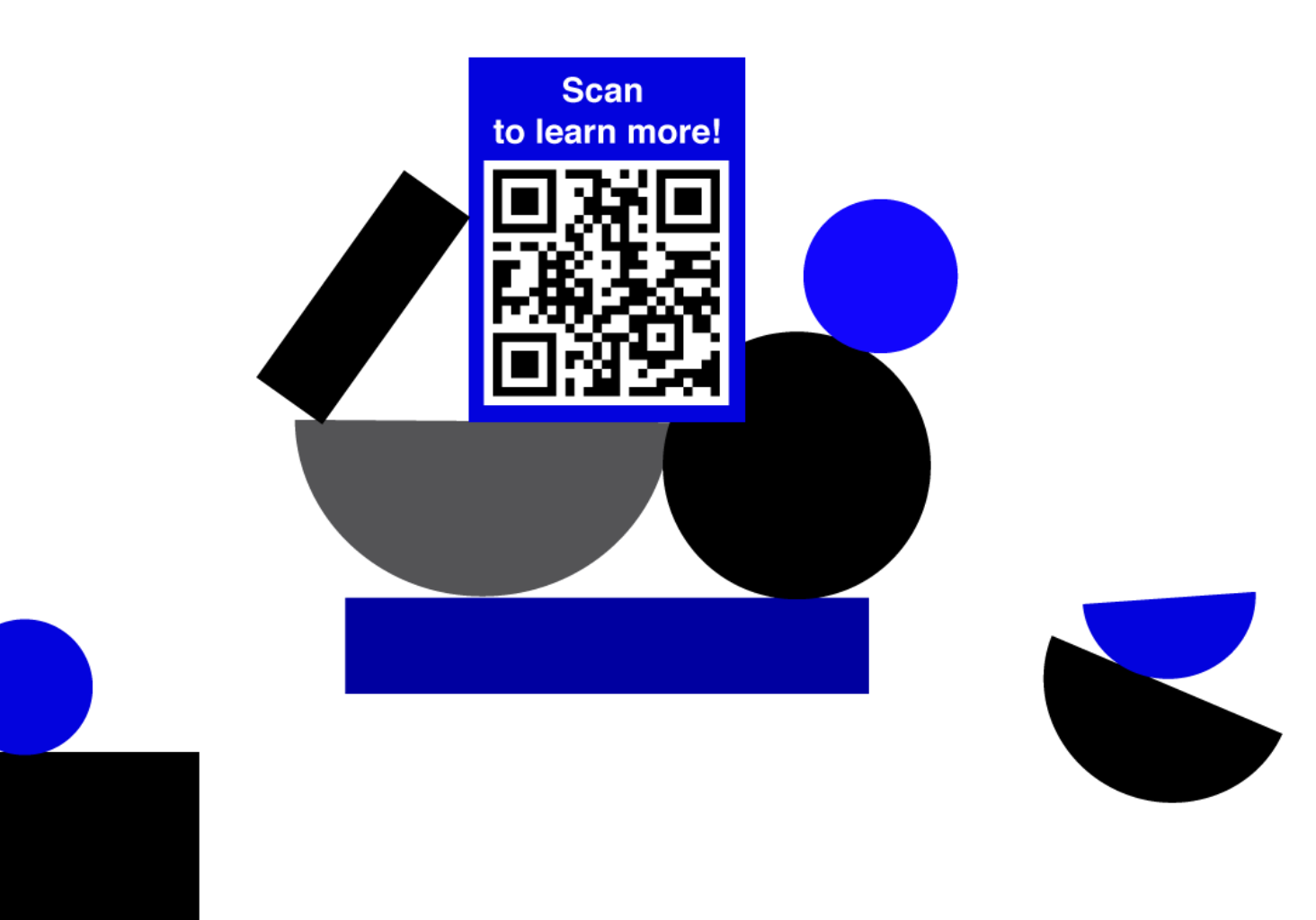

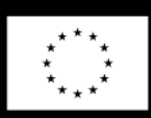

Co-funded by the European Union

Funded by the European Union. Views and opinions expressed are however those of the author(s) only and do not necessarily reflect those of the European Union or the European Education and Culture Executive Agency (EACEA). Neither the European Union nor EACEA can be held responsible for them.